### 在您開始之前

請務必仔細閱讀所有說明,以便能隨時隨地存取和享受網際網路。

# 應將您的路由器放在哪裡

為獲得最佳訊號,窗戶附近是放置本裝置的理想位置。請嘗試幾 個不同的區域,直到您找到訊號最佳的區域。

# 可能會影響您訊號強度的原因

混凝土或木牆會削弱無線網路的傳輸。會產生強電場或磁場的電 器,都可能會對您的訊號產生負面影響。例如,微波爐、冰箱和 衛星天線。請將路由器放置在遠離此類裝置的地方。

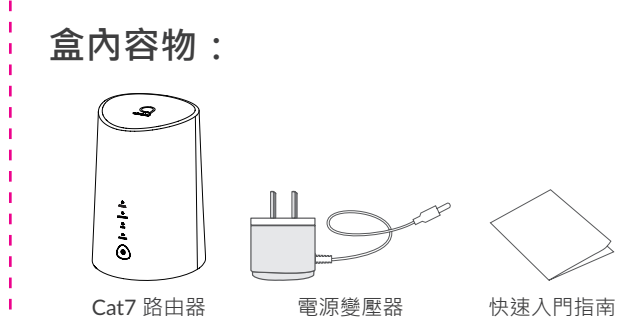

#### 備註:

- 僅支援 Micro SIM 卡。請勿插入 nano SIM 卡,否則可能會卡 在插槽並損壞您的裝置。
- 請僅使用此路由器隨附的 Alcatel 認可的電源變壓器
- 未經核准的充電器可能存在危險並會損壞裝置。

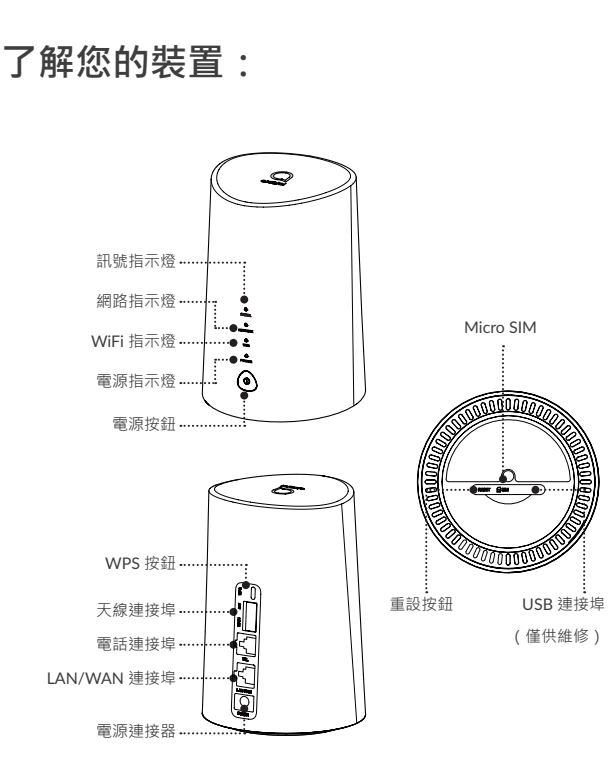

#### 電源按鈕

- 連接到電源插座後 · Cat7 路由器將自動開機 ·
- 要關閉裝置電源,請按住電源按鈕3秒。
- 要開啟裝置電源,請按住電源按鈕1秒。

#### WPS 按鈕

要啟用 WPS,請按住電源按鈕 3 秒。WiFi LED 將開始閃爍藍燈 然後,請在兩分鐘內按一下您所要連接的裝置上的 WPS 按鈕。 Cat7 路由器會自動分配網路設定給您所要連接的裝置。

#### 重設按鈕

使用迴紋針或鈍針輕輕按住重設按鈕 3 秒。此時,所有 LED 指 示燈將亮起,然後熄滅,並在重設完成後再次開啟。您也可以透 過網頁 UI 重設裝置。(請參閱 Cat7 路由器使用者手冊)。

#### USB 連接埠

僅供用於售後維護,對於最終使用者而言無實用功能。請不要使 用它

#### LED 燈號描述

| 圖示     | 描述                                                   |
|--------|------------------------------------------------------|
| OWER   | • 藍燈恆亮:裝置電源已開啟。                                      |
|        | • 熄滅:裝置電源已關閉。                                        |
| VIFI   | ● 藍燈恆亮:WiFi已啟用。                                      |
|        | • 藍燈閃爍: WPS 連線可用。                                    |
|        | ● 熄滅:Wi-Fi 停用。                                       |
| ETWORK | • 黃燈恆亮:已連線到 2G。                                      |
|        | • 綠燈恆亮:已連線到 3G。                                      |
|        | • 藍燈恆亮:已連線到 4G。                                      |
|        | • 紫燈恆亮:已連線到乙太網路。                                     |
|        | <ul> <li>紅燈恆亮:無可用的 SIM 卡,或裝置尚未註冊<br/>到網路。</li> </ul> |
|        | ● 黃燈閃爍:註冊到 2G。                                       |
|        | • 綠燈閃爍:註冊到 3G。                                       |
|        | ● 藍燈閃爍:註冊到 4G。                                       |
| IGNAL  | ● 藍燈恆亮:訊號強。                                          |
|        | ● 綠燈恆亮:訊號中等                                          |
|        | <ul> <li>● 黃燈恆亮:訊號弱。</li> </ul>                      |
|        | • 紅燈恆亮:無訊號。                                          |
|        |                                                      |

## 開始使用您的裝置:

#### 插入 Micro-SIM 卡

請依下圖中的3個步驟操作。

1) 開啟 micro-SIM 卡插槽蓋。

2) 將 micro-SIM 卡插入 SIM 卡插槽。

3) 關閉 micro-SIM 卡插槽蓋

使用 Cat7 路由器時,請勿移除 micro-SIM 卡。如此做會影響裝 置的性能,且可能造成儲存在 micro-SIM 卡中的資料遺失。

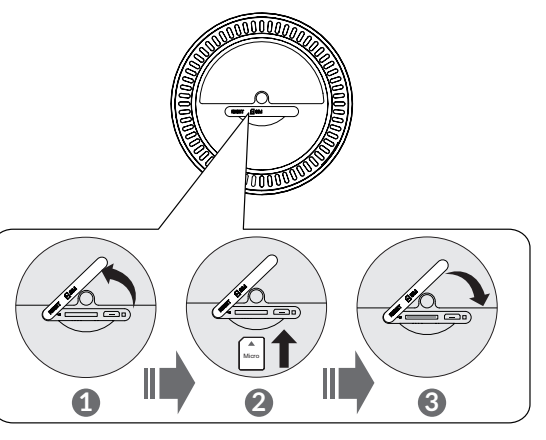

#### 連接電源變壓器

電源參壓器。連接到電源插座後,Cat7路由器 將自動開機。

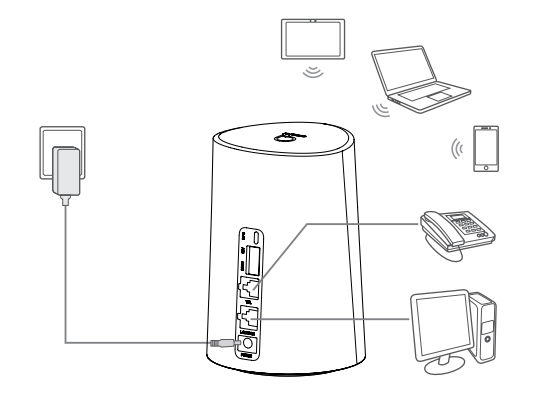

為避免無線電訊號造成干擾,請將 Cat7 路由器與手機和其他電 子裝置至少保持一米距離。

CJB1P10ALAVA

### 選擇性:安裝外部天線 在訊號接收較差的區域,請將外部天線連接到標有「Main/DIV」 的兩個連接埠,以改善訊號接收。 警告: 安裝外部天線之前,請確認 Cat7 路由器已關機並中斷與電源插 座的連接。 必須由合格的技術人員安裝外部天線。 請僅使用裝置製造商提供的天線。 8 請開啟此處的蓋子並 安裝外部天線 SSID:yyy 將您的裝置連接到網路 • WiFi 連線 要建立無線網路連線·請按照以下步驟操作;裝置需能支援 2.4 GHz 和 5 GHz WiFi 網路。

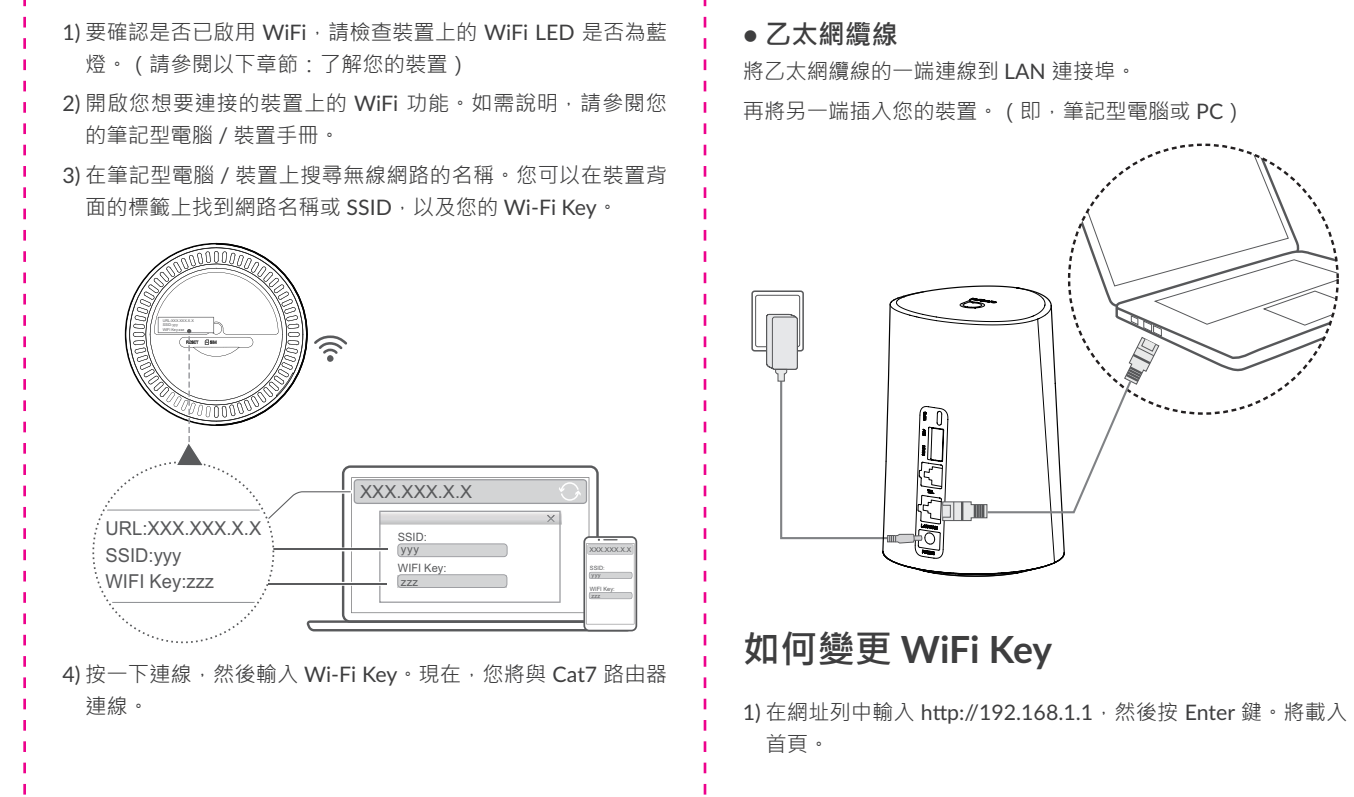

2) 按一下「登入」並輸入密碼。(您可在裝置底部標籤上找到登 入密碼。)

注意:為獲得更高的安全性,將強制要求您變更預設密碼。

3) 進入設定 > WiFi > 基本以變更 WiFi Key。

### 安全提醒

在雷雨期間,請關閉裝置並拔下所有纜線。

• 請勿使用非屬裝置標準元件,或未經 Alcatel 認可的外部天線 或電源變壓器。Alcatel 對使用此類外部天線或電源變壓器可能 引起的任何問題概不負責。必須由合格的技術人員安裝戶外天

• 數據機和 SIM 卡與任何其他裝置不相容。

### 軟體更新

當裝置下載和安裝軟體更新時,您將看到裝置 LED 閃爍,並從 **電源 > WIFI > 網路 > 訊號** 輪流循環。

在此期間,請勿關閉 Cat7 路由器的電源,否則可能會導致裝置 故障

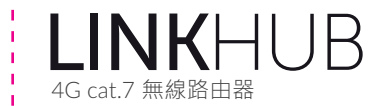

# 快速入門指南

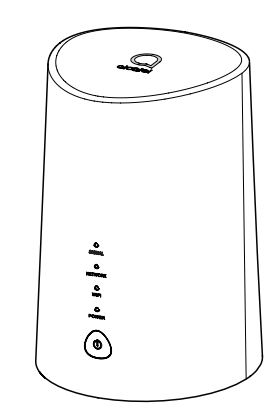

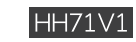

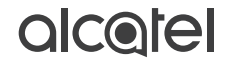